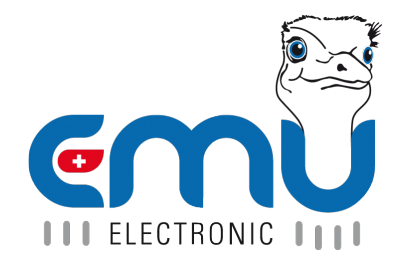

# Anleitung EMU Professional II TCP/IP

Document Reference: 1475 Version: 2.7 Date: 20.06.2024

## Inhaltsverzeichnis

| 1 | Allgemein         Anschlussschema TCP/IP         LED beim LAN-Port                                                                                                    | <b>4</b><br>4                                       |
|---|----------------------------------------------------------------------------------------------------|-----------------------------------------------------|
| 2 | Zugriff per HTTP         Momentane Auslesung / aktuelle Werte         Konfiguration         Auslesung Konfiguration   Werte         Zurücksetzen                                                                                                    | 5<br>6<br>7<br>11                                   |
| 3 | Datenabruf         Abfrage gestaffelter Einträge         Beispiele         Aufbau der CSV-Datei des Datenloggers         Definition der Status-Codes                                                                                                    | <b>12</b><br>12<br>12<br>14<br>14                   |
| 4 | Datenabruf Logbuch         Mögliche Parameter         Beispiele         Aufbau der CSV-Datei des Logbuchs                                                                                                    | <b>15</b><br>15<br>15<br>16                         |
| 5 | Firmware-Update         Voraussetzungen und Informationen         Firmware Update automatisch durchführen         1. Scan         2. Fortschrittsanzeigen und Infos         3. Zählerliste         4. Manueller IP-Adressen Import         Firmware Update manuell durchführen | <b>17</b><br>17<br>18<br>18<br>18<br>18<br>19<br>19 |

| Version | Änderungsdatum | Kürzel   | Änderungen                                                                 |
|---------|----------------|----------|----------------------------------------------------------------------------|
| V1.0    | 01.07.2021     | fbo, met | Ersterstellung Dokument                                                    |
| V1.1    | 13.10.2021     | met      | Genauere Angaben zur Zeitsynchronisation                                   |
| V1.2    | 13.10.2021     | fbo      | Voraussetzungen Update                                                     |
| V1.3    | 07.04.2022     | met      | Update von HTTP-Zugriff. Update Datenlogger- /Logbuchauslesung             |
| V1.4    | 13.04.2022     | met      | Update von HTTP GUI Beschreibung                                           |
| V1.5    | 11.05.2022     | met      | Neuaufgleisung Doc.Ref Nummer. Gleiche Dokumente in verschiedenen Sprachen |
|         |                |          | besitzen nun die gleiche Doc.Ref Nummer.                                   |
| V1.6    | 27.05.2022     | fbo      | Hinweis bzgl. Firmware-Update                                              |
| V1.6.1  | 14.06.2022     | fbo      | Hinweis bzgl. Aktualisierung Register                                      |
| V2.0    | 30.11.2022     | met      | Überarbeitung Dokumentstruktur                                             |
| V2.1    | 24.04.2023     | met      | Auslesung Zählerkonfiguration und angezeigte Zählerdaten über HTTP-GET     |
| V2.2    | 02.06.2023     | met      | Korrektur der Weblinks Beispiele                                           |
| V2.3    | 15.06.2023     | met      | Erweiterung Zugriffsschutz                                                 |
| V2.4    | 23.10.2023     | met      | Sprachen zum Webinterface hinzugefügt                                      |
| V2.5    | 20.03.2024     | met      | TCP Timeout auf Weboberfläche hinzugefügt                                  |
| V2.6    | 30.04.2024     | met      | Info und Beispiele für Datenloggerauslesung hinzugefügt                    |
| V2.7    | 20.06.2024     | met      | Ergänzung EMU TCP Update Tool                                              |

## Allgemein

Der EMU Professional II TCP/IP ist mit einer 100 MBit Ethernet-Schnittstelle mit einer RJ-45 Buchse ausgestattet.

Im Auslieferungszustand bezieht der EMU Professional II TCP/IP seine IP-Adresse per DHCP-Request. Die zugewiesene IP-Adresse kann auf dem Zähler im Menü "Einstellungen" -> "IP-Adresse" abgelesen werden. Das Menü ist durch die Pfeiltasten auf dem Zähler erreichbar. Benutzen Sie "Pfeil Rechts" bis Sie bei den Einstellungen ankommen. Anschliessend benutzen Sie "Pfeil Runter" bis Sie beim Menüpunkt "IP-Adresse" ankommen.

Dieses Dokument beschreibt den Zugriff auf den EMU Professional II TCP/IP Zähler über TCP/IP, sowie die möglichen Einstellungen der TCP/IP Schnittstelle. Weiterhin beschreibt dieses Dokument die Vorgehensweise für den Abruf von historischen Daten, welche auf dem Zähler gespeichert sind mithilfe von Beispielen. Diese Daten werden in einem CSV-Datei ausgegeben, dessen Aufbau anschliessend erklärt wird. Am Ende des Dokuments wird die online Aktualisierung der Firmware des EMU Professional II TCP/IP anhand eines Beispiels aufgezeigt.

Hinweis: Wir empfehlen regelmässig (monatlich) zu prüfen, ob ein Update verfügbar ist und mindestens ein Update im Jahr durchzuführen. Weiterführende Informationen zu den Updates sind auf unserer Homepage ersichtlich oder werden auf Anfrage per E-Mail mitgeteilt.

### Anschlussschema TCP/IP

*Hinweis: Die TCP/IP Schnittstelle ist dieselbe für den EMU Professional II 3/100 TCP/IP und den EMU Professional II 3/5 TCP/IP.* 

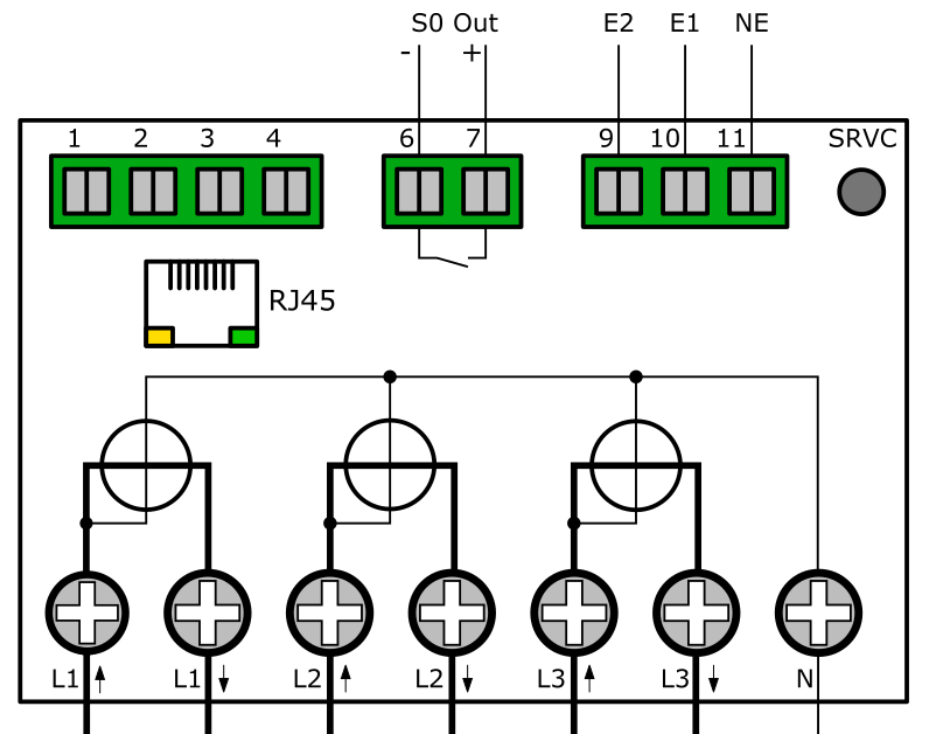

### LED beim LAN-Port

Die LEDs auf dem LAN-Port des EMU Professional II sind folgendermassen programmiert. Nur das Link LED (grün) ist im Gebrauch. Wenn der Port verbunden ist, leuchtet das LED permanent grün und fängt an zu Blinken, wenn der Port kommuniziert.

## **Zugriff per HTTP**

Sobald der EMU Professional II TCP/IP über ein Ethernet-Kabel an Ihr Netzwerk angeschlossen ist kann der Zähler über einen Webbrowser erreicht werden. Der Zugriff erfolgt über:

http://[IP-Adresse des Zählers]/

Die IP-Adresse kann unter "Einstellungen" -> "IP-Adresse" gefunden werden.

Das Interface des Zählers ist standardmässig auf Englisch eingestellt, ein Sprachpaket für die deutsche Sprache ist ebenfalls ab Werk auf dem Zähler. Beim Laden des Webinterfaces überprüft dieses welche Sprache in Ihrem Browser eingestellt ist und appliziert, falls vorhanden, die korrekte Sprache direkt.

Wenn Ihr Browser auf Finnisch, Schwedisch, Norwegisch, Tschechisch, Spanisch, Portugiesisch oder Polnisch eingestellt ist, lädt der Zähler automatisch das korrekte Sprachpaket von unserer der Webseite herunter und appliziert dieses. Wenn Sie das Standard Englisch beibehalten möchten, können Sie dem URL des Zählers "/?privacy" hinzufügen.

Das folgende Interface erscheint beim Aufruf der oben genannten URL. Am oberen Bildschirmrand können Sie zwischen den "aktuellen Werten" und der "Konfiguration" umschalten.

| Aktuelle Werte Konfiguration |             |           |          |  |
|------------------------------|-------------|-----------|----------|--|
|                              |             |           |          |  |
|                              |             |           |          |  |
| Total                        | 123 264 kWb |           |          |  |
| T1                           | 123.264 kWh |           |          |  |
| T2                           | 0.000 kWh   |           |          |  |
| Wirkenergie Export-          |             |           |          |  |
| Total                        | 0.064 kWh   |           |          |  |
| T1                           | 0.064 kWh   |           |          |  |
| 12                           | 0.000 kWh   |           |          |  |
| Spannung                     |             |           |          |  |
| Aktuell-                     |             | - Minimum |          |  |
| L1-N                         | 236.2 V     | L1-N      | 67.0 V   |  |
| L2-N                         | 235.4 V     | L2-N      | 91.6 V   |  |
| L3-N                         | 237.3 V     | L3-N      | 200.2 V  |  |
| -Maximum-                    |             |           |          |  |
| L1-N                         | 237.7 V     |           |          |  |
| L2-N                         | 238.4 V     |           |          |  |
| L3-N                         | 240.6 V     |           |          |  |
|                              |             |           |          |  |
| Aktuell                      |             | - Minimum |          |  |
| L123                         | 0.000 kW    | L123      | 0.009 kW |  |
| L1                           | 0.000 kW    | L1        | 0.009 kW |  |
| L2                           | 0.000 kW    | L2        | 0.004 kW |  |
| L3                           | 0.000 kW    | L3        | 0.004 kW |  |
| Maximum                      |             |           |          |  |
| L123                         | 5.974 kW    |           |          |  |
| L1                           | 2.834 kW    |           |          |  |
| L2                           | 1.791 kW    |           |          |  |

### Momentane Auslesung / aktuelle Werte

Dieser Tab zeigt die aktuellen Registerwerte für Wirkenergie Bezug und Lieferung, sowie die momentanen Werte der Spannung, Wirkleistung, Blindleistung, Strom, Leistungsfaktor und Frequenz des Zählers. Diese Werte werden im 5 Sekunden Takt aktualisiert.

Winweis: Alle Zähler ab der Seriennummer 22350000 zeigen in diesem Tab auch die Minimal- und Maximalwerte der jeweiligen Momentanwerte an.

## Konfiguration

Auf der Konfigurationsseite können die folgenden Einstellungen konfiguriert werden:

| Aktuelle Werte     | Konfiguration      |                       |           |
|--------------------|--------------------|-----------------------|-----------|
|                    |                    |                       |           |
|                    |                    |                       |           |
| Allgemeine         | Einstellungen-     |                       |           |
| DHCP               |                    |                       |           |
| IP Addresse        |                    | 10.255.255.125        |           |
| Subnetzmas         | ke                 | 255 255 255 0         |           |
| Cataman            |                    | 40.255.255.0          |           |
| Galeway            |                    | 10.205.205.1          |           |
| DNS-Server         |                    | 192 168 1 236         |           |
|                    |                    | 102.100.1.200         |           |
| -Modbus TC         | D                  |                       |           |
|                    |                    | _                     |           |
| Doct               | IV.                |                       |           |
| Pon                |                    | 502                   |           |
| TCP Timeou         | it (Sekunden)      | 10                    |           |
|                    |                    |                       |           |
| NTP Server         | (Zeit Server UTC)  | )                     |           |
| Zeitserver         |                    | pool.ntp.org          |           |
|                    |                    |                       |           |
| -Zugriffsschu      | utz für den Benutz | er "admin"            |           |
| Aktivieren         |                    | 0                     |           |
| Deaktivierer       | 1                  | õ                     |           |
| Beibehalten        |                    |                       |           |
|                    |                    |                       |           |
| Online-Upda        | ate erlauben       |                       |           |
|                    |                    |                       | Speichern |
|                    |                    |                       |           |
| Seriennummer       |                    | 24060865              |           |
| MAC-Adresse        |                    | 10:2C:EF:02:36:C0     |           |
| Firmware           |                    | 24                    |           |
| Uhrzeit:           |                    |                       |           |
| Lokal              | Zihlar)            | 3/19/2024, 3:51:57 PM |           |
| UTC (wie auf dem 2 | Lanner)            | 5/15/2024, 2:51:57 FM |           |

- Allgemeine Einstellungen
  - DHCP: Wählen Sie, ob der Zähler über DHCP eigenständig eine IP-Adresse beantragen kann, oder ob Sie die IP-Adresse manuell einstellen möchten.
  - Wenn DHCP nicht eingeschaltet ist, muss die Konfiguration der Netzwerkparameter (IP-Adresse, Subnetzmaske, Gateway und DNS-Server) manuell erfolgen.
- Modbus TCP
  - Modbus aktiv: Wählen Sie, ob der Modbus TCP Server eingeschaltet ist oder nicht.
  - Port: Wählen Sie den TCP-Port, auf dem der Modbus Server Anfragen entgegennimmt.
  - TCP Timeout: W\u00e4hlen Sie die Zeit, in Sekunden, nach welcher der EMU Professional II eine Verbindung wieder schliesst. Ab Werk ist das Timeout auf 10 Sekunden eingestellt. Die Zeit muss zwischen 10 und 600 Sekunden gew\u00e4hlt werden.

Die Aktualisierung der Modbus-Register wie Leistung, Strom, Spannung, Frequenz und Leistungsfaktor erfolgt ca. alle 500-900ms.

Hinweis: Es können bis zu 4 gleichzeitige Abfragen per Modbus-TCP durchgeführt werden.

- NTP-Server
  - Zeitserver: Geben Sie die IP-Adresse oder den DNS-Namen eines NTP-Servers ein, von welchem der EMU Professional II TCP/IP seine Zeit synchronisieren soll.

Wenn ein Zeitserver angegeben ist, versucht das Kommunikations-Modul nach dem Aufstarten alle 1-2 Minuten die Zeit abzurufen. Sobald das Kommunikations-Modul sich synchronisieren konnte, versendet das Kommunikations-Modul nur noch eine Synchronisationsanfrage pro Stunde an den Zeitserver. Sollte der Zugriff auf einen NTP-Server nicht möglich sein so kann dies u.U. zu kurzen Unterbrüchen in der Beantwortung von Anfragen auf dem Kommunikations-Modul führen.

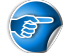

Hinweis: Der angegebene NTP-Server muss eine eichgültige Referenz-Zeitquelle verwenden.

- Zugriffsschutz
  - Aktivieren: Wenn Sie den Zähler gegenüber Eingriff von Drittpersonen schützen möchten, können Sie hier die Option "Aktivieren" setzen. Geben Sie ihr gewünschtes Passwort im Passwort-Feld ein (maximal 20 Zeichen) und speichern Sie die Einstellungen. Der Zugriff auf den EMU Professional II TCP/IP ist somit nur noch per HTTP-Basic-Auth mit dem Benutzer "admin" möglich.
  - Deaktivieren: Wenn Sie den Passwortschutz entfernen möchten, wählen Sie die "Deaktivieren" Option. Speichern Sie anschliessend die Einstellungen.
  - Beibehalten: Falls Sie eine andere Einstellung als den Zugriffsschutz ändern und Ihr Passwort beibehalten wollen, wählen Sie die "Beibehalten" Option.
  - Online-Update erlauben: Wenn Sie von EMU Electronic AG signierte Firmware-Updates erlauben möchten, können Sie dies hier aktivieren.

Speichern Sie die getätigten Einstellungen mithilfe der "Speichern" Schaltfläche rechts unter den Einstellungen.

*Hinweis: Wenn Sie die Option "Passwort aktivieren" setzen und kein Passwort hinterlegen, wird der Zugriffs-Schutz automatisch wieder deaktiviert.* 

### Auslesung Konfiguration | Werte

Die Konfiguration und Werte, welche auf der Weboberfläche ersichtlich sind, können auch über eine HTTP-GET Anfrage heruntergeladen werden.

http://[ip-adresse]/status.json gibt alle getätigten Einstellungen der Weboberfläche zurück.

```
{
   "networkdhcpactive": false,
   "networkip": "**.***.**",
   "networknm": "**.***.**",
   "networkgw": "**.***.**",
   "networkdns1": "**.***.**",
   "mbactive": true,
   "mbport": 502,
   "ntpactive": true,
   "ntp1": "pool.ntp.org",
   "meterserial": "22350000",
   "meterfactorynr": 0,
   "meterdatetime": 0,
   "networkmac": "10:2C:EF:**:**",
   "softwareversion": "1.0.14",
   "updateractive": true
}
```

http://[ip-adresse]/meterdata.json gibt die aktuellen Energie- und Momentanwerte des Zählers zurück.

```
{
"meterdatetime": 1681808392,
"wpulse_cnt_L123_e": "306.722",
"wpulse_cnt_L123_T1_e": "306.722",
"wpulse_cnt_L123_T2_e": "0.000",
"wpulse_cnt_ex_L123_e": "0.000",
"wpulse_cnt_ex_L123_T1_e": "0.000",
"wpulse_cnt_ex_L123_T2_e": "0.000",
```

"p\_L123\_act\_e": "6.973", "p\_L1\_act\_e": "2.326", "p\_L2\_act\_e": "2.323", "p\_L3\_act\_e": "2.323", "q\_L123\_act\_e": "3.687", "q\_L1\_act\_e": "1.229", "q\_L2\_act\_e": "1.232", "q\_L3\_act\_e": "1.225", "i\_L123\_act\_e": "34.180", "i\_L1\_act\_e": "11.397", "i\_L2\_act\_e": "11.409", "i\_L3\_act\_e": "11.374", "u\_L1\_act\_e": "230.9", "u\_L2\_act\_e": "230.4", "u\_L3\_act\_e": "230.9", "pf\_L1\_act\_e": "0.88", "pf L2 act e": "0.88", "pf\_L3\_act\_e": "0.88", "f\_L123\_act\_e": "50.0", "showMinMax":true, "p max L1 e": "4.192", "p\_max\_L2\_e": "4.150", "p\_max\_L3\_e": "4.036", "p\_max\_L123\_e": "12.379", "p\_min\_L1\_e": "-4.049", "p\_min\_L2\_e": "-3.795", "p\_min\_L3\_e": "-3.989", "p\_min\_L123\_e": "-11.834", "q\_max\_L1\_e": "1.311", "q\_max\_L2\_e": "1.310", "q\_max\_L3\_e": "1.304", "q\_max\_L123\_e": "3.926", "q\_min\_L1\_e": "0.001", "q\_min\_L2\_e": "0.001", "q\_min\_L3\_e": "0.001", "q\_min\_L123\_e": "0.005", "i\_max\_L1\_e": "18.521", "i\_max\_L2\_e": "18.373", "i max L3 e": "17.835", "i max L123 e": "54.729", "i\_min\_L1\_e": "-17.648", "i\_min\_L2\_e": "-16.576", "i\_min\_L3\_e": "-17.386", "i\_min\_L123\_e": "-51.610", "u\_min\_L1\_e": "223.2", "u\_min\_L2\_e": "222.8", "u\_min\_L3\_e": "223.2", "u\_max\_L1\_e": "234.3", "u\_max\_L2\_e": "233.9", "u\_max\_L3\_e": "234.4", "pf\_max\_L1\_e": "1.00", "pf max L2 e": "1.00", "pf\_max\_L3\_e": "1.00", "pf\_min\_L1\_e": "-1.00", "pf\_min\_L2\_e": "-1.00", "pf\_min\_L3\_e": "-1.00", "f\_min\_L123\_e": "49.8", "f\_max\_L123\_e": "51.9", "ts\_p\_max\_L1\_e": 1680457945,

```
"ts_p_max_L2_e": 1680457945,
"ts_p_max_L3_e": 1680457945,
"ts_p_max_L123_e": 1680457945,
"ts_p_min_L1_e": 1680628117,
"ts_p_min_L2_e": 1680628117,
"ts_p_min_L3_e": 1680628117,
"ts_p_min_L123_e": 1680628117,
"ts_q_max_L1_e": 1679908541,
"ts_q_max_L2_e": 1679908541,
"ts_q_max_L3_e": 1679896832,
"ts_q_max_L123_e": 1679908541,
"ts_q_min_L1_e": 1679673392,
"ts_q_min_L2_e": 1679673392,
"ts_q_min_L3_e": 1679673392,
"ts_q_min_L123_e": 1679673392,
"ts_i_max_L1_e": 1680457945,
"ts i max L2 e": 1680457945,
"ts_i_max_L3_e": 1680457945,
"ts_i_max_L123_e": 1680457945,
"ts_i_min_L1_e": 1680628117,
"ts i min L2 e": 1680628117,
"ts_i_min_L3_e": 1680628117,
"ts_i_min_L123_e": 1680628117,
"ts_u_min_L1_e": 1681731345,
"ts_u_min_L2_e": 1681731345,
"ts_u_min_L3_e": 1681731345,
"ts_u_max_L1_e": 1681400950,
"ts_u_max_L2_e": 1681400952,
"ts_u_max_L3_e": 1681400952,
"ts_pf_max_L1_e": 1679933033,
"ts_pf_max_L2_e": 1679933033,
"ts_pf_max_L3_e": 1679933033,
"ts_pf_min_L1_e": 1679753738,
"ts_pf_min_L2_e": 1679753738,
"ts_pf_min_L3_e": 1679753738,
"ts_f_min_L123_e": 1679742136,
"ts_f_max_L123_e": 1681806387
}
```

Folgende Abkürzungen werden bei den Zählerdaten verwendet:

| Bezeichnung               | Abkürzung                     |
|---------------------------|-------------------------------|
| Wirkenergie Import Total  | wpulse_cnt_L123_e [kWh]       |
| Wirkenergie Import T1     | wpulse_cnt_L123_T1_e [kWh]    |
| Wirkenergie Import T2     | wpulse_cnt_L123_T2_e [kWh]    |
| Wirkenergie Export Total  | wpulse_cnt_ex_L123_e [kWh]    |
| Wirkenergie Export T1     | wpulse_cnt_ex_L123_T1_e [kWh] |
| Wirkenergie Export T2     | wpulse_cnt_ex_L123_T2_e [kWh] |
| Spannung Aktuell L1-N     | u_L1_act_e [V]                |
| Spannung Aktuell L2-N     | u_L2_act_e [V]                |
| Spannung Aktuell L3-N     | u_L3_act_e [V]                |
| Spannung Minimum L1-N     | u_min_L1_e [V]                |
| Spannung Minimum L2-N     | u_min_L2_e [V]                |
| Spannung Minimum L3-N     | u_min_L3_e [V]                |
| Spannung Maximum L1-N     | u_max_L1_e [V]                |
| Spannung Maximum L2-N     | u_max_L2_e [V]                |
| Spannung Maximum L3-N     | u_max_L3_e [V]                |
| Wirkleistung Aktuell L123 | p_L123_act_e [kW]             |
| Wirkleistung Aktuell L1   | p_L1_act_e [kW]               |

| Bezeichnung                  | Abkürzung           |
|------------------------------|---------------------|
| Wirkleistung Aktuell L2      | p L2 act e [kW]     |
| Wirkleistung Aktuell L3      | p L3 act e [kW]     |
| Wirkleistung Minimum L123    | p min L123 e [kW]   |
| Wirkleistung Minimum L1      | p min L1 e [kW]     |
| Wirkleistung Minimum L2      | p min L2 e [kW]     |
| Wirkleistung Minimum L3      | p min L3 e [kW]     |
| Wirkleistung Maximum L123    | p max L123 e [kW]   |
| Wirkleistung Maximum L1      | p max L1 e [kW]     |
| Wirkleistung Maximum L2      | p max L2 e [kW]     |
| Wirkleistung Maximum L3      | p max L3 e [kW]     |
| Blindleistung Aktuell L123   | g L123 act e [kvar] |
| Blindleistung Aktuell L1     | g L1 act e [kvar]   |
| Blindleistung Aktuell L2     | g L2 act e [kvar]   |
| Blindleistung Aktuell L3     | g L3 act e [kvar]   |
| Blindleistung Minimum L123   | g min L123 e [kvar] |
| Blindleistung Minimum L1     | q min [1 e [kvar]   |
| Blindleistung Minimum L2     | g min L2 e [kvar]   |
| Blindleistung Minimum L3     | g min L3 e [kvar]   |
| Blindleistung Maximum L123   | g max L123 e [kvar] |
| Blindleistung Maximum L1     | g max L1 e [kvar]   |
| Blindleistung Maximum L2     | g max L2 e [kvar]   |
| Blindleistung Maximum L3     | g max L3 e [kvar]   |
| Strom Aktuell L123           | i L123 act e [A]    |
| Strom Aktuell L1             | i L1 act e [A]      |
| Strom Aktuell L2             | i L2 act e [A]      |
| Strom Aktuell L3             | i L3 act e [A]      |
| Strom Minimum L123           | i min L123 e [A]    |
| Strom Minimum L1             | i min L1 e [A]      |
| Strom Minimum L2             | i min L2 e [A]      |
| Strom Minimum L3             | i min L3 e [A]      |
| Strom Maximum L123           | i max L123 e [A]    |
| Strom Maximum L1             | i max L1 e [A]      |
| Strom Maximum L2             | i max L2 e [A]      |
| Strom Maximum L3             | i max L3 e [A]      |
| Leistungsfaktor Aktuell L1   | pf L1 act e []      |
| Leistungsfaktor Aktuell L2   | pf L2 act e []      |
| Leistungsfaktor Aktuell L3   | pf L3 act e []      |
| Leistungsfaktor Minimum L1   | pf min L1 e []      |
| Leistungsfaktor Minimum L2   | pf min L2 e []      |
| Leistungsfaktor Minimum L3   | pf min L3 e []      |
| Leistungsfaktor Maximum L1   | pf max L1 e []      |
| Leistungsfaktor Maximum L2   | pf max L2 e []      |
| Leistungsfaktor Maximum L3   | pf max L3 e []      |
| Frequenz Aktuell alle Phasen | f L123 act e [Hz]   |
| Frequenz Minimum alle Phasen | f min L123 e [Hz]   |
| Frequenz Maximum alle Phasen | f_max_L123_e [Hz]   |

ts\_ Werte sind die Epoch Zeitstempel der Minimal- und Maximalwerte und geben somit an, wann der Minimalund Maximalwerte aufgetreten ist.

### Zurücksetzen

Im Falle einer Fehlbedienung (falsche IP-Adresse, vergessenes Passwort, usw.) kann die TCP-Konfiguration des EMU Professional II TCP/IP zurückgesetzt werden.

- "Pfeil Rechts" bis Einstellungen
- "Pfeil Runter" bis TCP/IP Interface
- "Service Taste" kurz drücken (<2 Sekunden)
- "Pfeil Runter" wählt zwischen "Werkseinst. RESET", "Soft RESET" und "Kein RESET"
- Speichern: "Service Taste" für >2 Sekunden drücken, bis LCD-Bildschirm blinkt

Ein RESET auf die Werkseinstellungen kann bis zu 5 Minuten dauern. Während dieser Zeit ist der EMU Professional II nicht erreichbar. Dieser RESET stellt das TCP-Kommunikationsmodul auf die Werkseinstellungen zurück.

Bei einem "Soft RESET" wird das TCP-Kommunikationsmodul des Zählers lediglich neu gestartet. Bei diesem Soft RESET bleiben alle zuvor getroffenen Einstellungen erhalten.

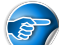

Hinweis: Beide Reset-Arten des TCP-Kommunikationsmoduls verändern in keinem Falle Zählerstände, Messwerte, die aktuelle Messung oder andere messtechnisch relevante Vorgänge des EMU Professional II TCP/IP.

## Datenabruf

Der EMU Professional II TCP/IP hat einen Lastgangspeicher, der 105378 Einträge speichern kann. Das entspricht bei einem Lastgang-Intervall von 15 Minuten einem Zeitraum von ca. 3 Jahren. Jeder Lastgang-Eintrag wird aufsteigend mit einem eindeutigen Index versehen.

| ſ | –Datenabruf                  |                      |
|---|------------------------------|----------------------|
|   | letzten 3000 Einträge        | /data/               |
|   | letzten 96 Einträge          | /data/?last=96       |
|   | Eintrag 1 bis 100            | /data/?from=1&to=100 |
|   | Eintrag 20 bis 1, absteigend | /data/?from=20&to=1  |

Sie können die Datenlogger-Daten des EMU Professional II TCP/IP über die Hyper-Links am Ende des "Aktuelle Werte" Tabs oder direkt über folgende URL anfordern:

http://[IP-Adresse des Zählers]/data/

Wenn Sie keine weiteren Parameter angeben, werden die letzten 3000 Einträge in absteigender Reihenfolge ausgegeben.

Hinweis: in einer Abfrage werden maximal 3000 Einträge zurückgegeben, werden mehr Einträge benötigt so können die Abfragen gestaffelt übermittelt werden

### Abfrage gestaffelter Einträge

Um die Auslesung des Datenloggers spezifischer zu gestalten, können der URL (HTTP-GET) weitere Parameter angehängt werden.

| Parameter | Beschreibung                                                          |
|-----------|-----------------------------------------------------------------------|
| last=x    | Rückgabe der letzten x Einträge im Datenlogger, maximal 3000 Einträge |
| from=a    | Starte die Abfrage bei Index a                                        |
| to=b      | Ende die Abfrage bei Index b einer Abfrage                            |

### Beispiele

Abfrage der letzten 1250 Einträge im Datenlogger:

```
http://[IP-Adresse des Zählers]/data/?last=1250
```

Abfrage der Einträge von Index 50 bis Index 500, in aufsteigender Reihenfolge:

http://[IP-Adresse des Zählers]/data/?from=50&to=500

Abfrage der Einträge von Index 3000 bis Index 2500, in absteigender Reihenfolge:

http://[IP-Adresse des Zählers]/data/?from=3000&to=2500

Hinweis: Wenn Index a kleiner als Index b ist, werden die Daten aufsteigend ausgegeben. Um eine absteigende Ausgabe zu bekommen, geben Sie den grösseren Index zuerst an (a > b).

Abfrage der letzten 5000 Einträge:

In diesem Beispiel ist der aktuelle Index 8433. Wenn Sie die letzten 5000 Einträge erhalten möchten, fragen Sie zuerst mit

#### http://[IP-Adresse des Zählers]/data/

die letzten 3000 Einträge ab. Ermitteln Sie anschliessend den Index des ältesten Eintrags aus dieser Abfrage und verwenden diesen, um die nächsten 2000 Einträge abzurufen.

Beispiel: Der Index mit dem ältesten Eintrag lautet auf 5434, dann ist die zweite Abfrage mit dem Bereich 5433 - 3434 auszuführen.

http://[IP-Adresse des Zählers]/data/?from=5433&to=3434

Abrufe von Einträgen eines definierten Zeitraums:

Hinweis: Pro Tag werden bei einem Lastgang-Intervall von 15 Minuten 96 Einträge erstellt.

Für dieses Beispiel gilt das Lastgang-Intervall von 15 Minuten.

Berechnen Sie die Differenz zum gewünschten End-Ziel-Datum in Tagen. Multiplizieren Sie diesen mit 96 (4 Einträge pro Stunde für 24 Stunden). Das Ergebnis ziehen Sie vom Index des jüngsten Eintrags ab. Verwenden Sie dieses Ergebnis als Wert für den Parameter "to".

Berechnen Sie anschliessend die Differenz zum gewünschten Start-Ziel-Datum in Tagen. Multiplizieren Sie diesen mit 96 (4 Einträge pro Stunde für 24 Stunden). Das Ergebnis ziehen Sie vom Index des jüngsten Eintrags ab. Verwenden Sie dieses Ergebnis als Wert für den Parameter "from".

Jüngster Datenlogger-Eintrag: 64536

Heutiges Datum: 22. März 2024, 10:30

Gewünschter Abfrage-Bereich:

Von: 31. Dezember 2023 22:00 Bis: 01. Januar 2024 06:00

Verstrichene Zeit seit 31. Dezember 2023 22.00 = 81 Tage, 12 Stunden, 30 Minuten

Verstrichene Zeit seit 01. Januar 2024 06:00 = 81 Tage, 4 Stunden, 30 Minuten

 $(81 * 24 * 4) + (12 * 4) + (30/15) = 7826 \rightarrow 64536 - 7826 = 56710$ 

 $(81 * 24 * 4) + (4 * 4) + (30/15) = 7794 \rightarrow 64536 - 7794 = 56742$ 

Somit liefert der folgende Aufruf die Datenloggereinträge in der oben festgelegten Zeitspanne.

http://[IP-Adresse des Zählers]/data/?from=56710&to=56742

| Spalte | Beschreibung                   | Einheit | Auflösung | Beispielwert         |
|--------|--------------------------------|---------|-----------|----------------------|
| 1      | Zeitstempel                    | UTC     |           | 2022-09-28T10:30:00Z |
| 2      | Index                          |         |           | 2                    |
| 3      | Status                         |         |           | 2                    |
| 4      | Seriennummer des Zählers       |         |           | 22350000             |
| 5      | Wirkenergie Bezug L123 T1      | Wh      | 1 Wh      | 0                    |
| 6      | Wirkenergie Bezug L123 T2      | Wh      | 1 Wh      | 0                    |
| 7      | Wirkenergie Lieferung L123 T1  | Wh      | 1 Wh      | 0                    |
| 8      | Wirkenergie Lieferung L123 T2  | Wh      | 1 Wh      | 0                    |
| 9      | Blindenergie Bezug L123 T1     | varh    | 1 varh    | 0                    |
| 10     | Blindenergie Bezug L123 T2     | varh    | 1 varh    | 0                    |
| 11     | Blindenergie Lieferung L123 T1 | varh    | 1 varh    | 0                    |
| 12     | Blindenergie Lieferung L123 T2 | varh    | 1 varh    | 0                    |
| 13     | Leistung L123                  | W       | 1 W       | 4252                 |
| 14     | Leistung L1                    | W       | 1 W       | 2010                 |
| 15     | Leistung L2                    | W       | 1 W       | 992                  |
| 16     | Leistung L3                    | W       | 1 W       | 1250                 |
| 17     | Strom gesamt                   | mA      | 1 mA      | 15680                |
| 18     | Strom L1                       | mA      | 1 mA      | 8682                 |
| 19     | Strom L2                       | mA      | 1 mA      | 4300                 |
| 20     | Strom L3                       | mA      | 1 mA      | 2698                 |
| 21     | Strom neutral                  | mA      | 1 mA      | 0                    |
| 22     | Spannung L1_N                  | V       | 0.1 V     | 2326                 |
| 23     | Spannung L2_N                  | V       | 0.1 V     | 2320                 |
| 24     | Spannung L3_N                  | V       | 0.1 V     | 2304                 |
| 25     | Leistungsfaktor L1             |         | 0.01      | 99                   |
| 26     | Leistungsfaktor L2             |         | 0.01      | 99                   |
| 27     | Leistungsfaktor L3             |         | 0.01      | 99                   |
| 28     | Frequenz                       | Hz      | 0.1 Hz    | 500                  |

## Aufbau der CSV-Datei des Datenloggers

## Definition der Status-Codes

Der Status Code ist Bit-codiert. Die nachfolgende Tabelle gibt an was das Statusbyte bedeutet in Binär-, Hexoder Dezimal-Auslesung

| Bit-Position | Bin        | Hex  | Dez | Beschreibung                                     |
|--------------|------------|------|-----|--------------------------------------------------|
| 0-7          | 0b0000000  | 0x0  | 0   | Keine Änderung                                   |
| 0            | 0b0000001  | 0x1  | 1   | Uhrzeit geändert                                 |
| 1            | 0b00000010 | 0x2  | 2   | Stromwandlerfaktor geändert                      |
| 2            | 0b00000100 | 0x4  | 4   | Spannungswandlerfaktor geändert                  |
| 3            | 0b00001000 | 0x8  | 8   | Impulslänge geändert                             |
| 4            | 0b00010000 | 0x10 | 16  | Impulswertigkeit geändert                        |
| 5            | 0b00100000 | 0x20 | 32  | Stromausfall                                     |
| 6            | 0b01000000 | 0x40 | 64  | Zeitsynchronisation hat noch nicht stattgefunden |
| 7            | 0b10000000 | 0x80 | 128 | Logbuch ist voll                                 |

## **Datenabruf Logbuch**

| [ | -Logbuchabruf                |                         |
|---|------------------------------|-------------------------|
|   | letzten 2048 Einträge        | /logbook/               |
|   | letzten 96 Einträge          | /logbook/?last=96       |
|   | Eintrag 1 bis 100            | /logbook/?from=1&to=100 |
|   | Eintrag 20 bis 1, absteigend | /logbook/?from=20&to=1  |

Hinweis: Das Logbuch ist nur bei der LP Version des EMU Professional II vorhanden.

Sie können das Logbuch des EMU Professional II TCP/IP über die folgende URL anfordern:

http://[IP-Adresse]/logbook/

Wenn Sie keine weiteren Parameter angeben, werden die letzten 2048 Einträge in absteigender Reihenfolge ausgegeben.

Hinweis: Es werden maximal 2048 Einträge in einer Abfrage zurückgegeben.

### **Mögliche Parameter**

Um die Auslesung des Logbuchs spezifischer zu gestalten, kann der URL (HTTP-GET) weitere Parameter übergeben werden.

| Parameter | Beschreibung                               |
|-----------|--------------------------------------------|
| last=x    | Rückgabe der letzten x Einträge im Logbuch |
| from=a    | Starte die Abfrage bei Index a             |
| to=b      | Ende die Abfrage bei Index b einer Abfrage |

Wenn Index a kleiner als Index b ist, werden die Daten aufsteigend ausgegeben. Um eine absteigende Ausgabe zu bekommen, geben Sie den grösseren Index zuerst an (a > b).

#### **Beispiele**

Die letzten 30 Einträge des Logbuchs: http://[IP-Adresse]/data/?last=30
Die Einträge 55-65 des Logbuchs: http://[IP-Adresse]/data/?from=55&to=65

## Aufbau der CSV-Datei des Logbuchs

| Spalte | Beschreibung                                | Einheit | Auflösung | Beispielwert         |
|--------|---------------------------------------------|---------|-----------|----------------------|
| 1      | Zeitstempel                                 | UTC     | 1 s       | 2022-09-28T10:35:00Z |
| 2      | Zeitstempel nach Änderung                   | UTC     | 1 s       | 2022-09-28T10:37:30Z |
| 3      | Index                                       |         |           | 3                    |
| 4      | Seriennummer                                |         |           | 22350000             |
| 5      | Wirkenergie Bezug L123 T1                   | Wh      | 1 Wh      | 2568                 |
| 6      | Wirkenergie Bezug L123 T2                   | Wh      | 1 Wh      | 120                  |
| 7      | Wirkenergie Lieferung L123 T1               | Wh      | 1 Wh      | 487                  |
| 8      | Wirkenergie Lieferung L123 T2               | Wh      | 1 Wh      | 3615                 |
| 9      | Index des zugehörigen Lastgangeintrags      |         |           | 35                   |
| 10     | CT Einstellung Primär aktuell               |         |           | 500                  |
| 11     | CT Einstellung Primär vor Änderung(falls)   |         |           | 5                    |
| 12     | CT Einstellung Sekundär aktuell             |         |           | 5                    |
| 13     | CT Einstellung Sekundär vor Änderung(falls) |         |           | 5                    |
| 14     | VT Einstellung Primär aktuell               |         |           | 200                  |
| 15     | VT Einstellung Primär vor Änderung(falls)   |         |           | 100                  |
| 16     | VT Einstellung Sekundär aktuell             |         |           | 100                  |
| 17     | VT Einstellung Sekundär vor Änderung(falls) |         |           | 100                  |
| 18     | S0 Pulswertigkeit aktuell                   | P/kWh   |           | 1000                 |
| 19     | S0 Pulswertigkeit vor Änderung(falls)       | P/kWh   |           | 10                   |
| 20     | S0 Pulslänge aktuell                        | ms      |           | 2                    |
| 21     | S0 Pulslänge vor Änderung(falls)            | ms      |           | 40                   |

## **Firmware-Update**

Der EMU Professional II TCP/IP erlaubt das Aktualisieren der Firmware des Kommunikationsmoduls über den eingebauten "mcumgr-server". Das Update kann automatisch mit dem EMU Professional II TCP Update Tool oder manuell durchgeführt werden.

### Voraussetzungen und Informationen

- Stellen Sie sicher, dass die zu aktualisierenden Zähler in ihrem lokalen Netzwerk sind und dass Sie die Firewall, sowie alle weiteren Programme deaktiviert haben, welche einen Zugriff unterbinden oder verhindern.
- Die Aktualisierung muss über den TCP-Port 1337 erfolgen.
- Ein Update ist nur möglich, wenn die Konfigurationseinstellung "Online-Update erlauben" aktiviert ist.
- Die aktuelle Version der Firmware steht auf dem Update-Server der EMU AG zur Verfügung und wird automatisch vom Update-Tool von dort heruntergeladen.
- Ein Update ist nur auf Zählern mit der TCP Firmware Version 1.0.6 oder höher möglich.
- Ein Update des TCP-Kommunikationsmoduls verändert in keinem Falle die Firmware des Zählers (FW-MID, FW-APP), Zählerstände, Messwerte, die aktuelle Messung oder andere messtechnisch relevante Vorgänge des EMU Professional II TCP/IP.
- Beim Installieren des Update Tools kann eine Meldung des Microsoft Defenders erscheinen. Klicken Sie auf "Weitere Informationen" und danach auf "Trotzdem ausführen".

Hinweis: Beachten Sie, dass nur von EMU Electronic AG elektronisch signierte Dateien für das Update zugelassen sind.

Gefahr: Bei unsachgemässer Verwendung / Unterbruch des Firmware-Updates besteht die Gefahr den EMU Professional II TCP/IP zu beschädigen!

## Firmware Update automatisch durchführen

Die EMU Electronic AG stellt auf ihrer Webseite das Tool EMU Professional II TCP Update Tool zur Verfügung. Mit diesem Tool können Sie alle Zähler in einem Subnetz gleichzeitig updaten. Laden Sie sich das Tool unter folgendem Link herunter und installieren Sie dieses:

https://www.emuag.ch/files/software/EMU\_Prof2\_TCPIP\_Update\_Tool.zip

Hinweis: Wenn Ihre Systemsprache Deutsch ist, ist auch das Tool auf Deutsch. In allen anderen Fällen ist die Toolsprache Englisch.

| 🤄 EMU Professional II TCP/IP Update Tool - 🗆 X                                |                                                                                   |                  |              |             |                         |                         |            |                  |                   |               |           |
|-------------------------------------------------------------------------------|-----------------------------------------------------------------------------------|------------------|--------------|-------------|-------------------------|-------------------------|------------|------------------|-------------------|---------------|-----------|
| 2                                                                             | 10.255.255.1-10;10.255.255.56-158 192.168.1.1-255;192.168 192.168.1.1-255;192.168 |                  |              |             |                         |                         |            |                  |                   |               | Scan      |
| Verbindungsstatus                                                             | Update                                                                            | IP-Adresse       | Port         | Update Port | Seriennummer            | IP-Adresse              | FW-version | Update genehmigt | Passwortgeschützt | Passwort      |           |
| Online                                                                        |                                                                                   | 10.255.255.3     | 80           | 1337        | 21320332                | 10:2C:EF:02:02:EA       | 2.0.5      | ✓                |                   |               |           |
| aktualisieren                                                                 |                                                                                   | 10.255.255.7     | 80           | 1337        | 21320281                | 10:2C:EF:02:02:FA       | 2.0.5      | ✓                |                   |               |           |
|                                                                               |                                                                                   | 10.255.255.149   | 80           | 1337        |                         |                         |            |                  | ✓                 |               |           |
| Aktuelle Version                                                              |                                                                                   | 10.255.255.95    | 80           | 1337        | 22210600                | 10:2C:EF:02:0B:32       | 2.0.5      | ✓                |                   |               |           |
|                                                                               |                                                                                   | 10.255.255.133   | 80           | 1337        | 23260283                | 10:2C:EF:02:21:A8       | 2.0.5      | ✓                |                   |               |           |
| Scanvorgang<br>113 / 113<br>Schnellauswahl<br>Update möglich<br>Updatevorgang |                                                                                   |                  |              |             |                         |                         |            |                  |                   |               |           |
| 0 / 0                                                                         |                                                                                   |                  |              |             |                         |                         |            |                  |                   |               |           |
| Update starten                                                                | ]                                                                                 |                  |              |             |                         |                         |            |                  |                   |               |           |
| Anzahl Zähler: 5                                                              | IP-Adres                                                                          | sse des Zählers: | 10.255.255.7 |             | Zähler hinzufügen       |                         |            |                  | Lade Zähler       | liste aus csv | r-Datei   |
|                                                                               |                                                                                   |                  |              | EMU E       | lectronic AG   Jöchlerw | eg 2   6340 Baar   www. | emuag.ch   |                  |                   | Version       | : 1.0.0.8 |

#### 1. Scan

In diesem Feld können Sie einen oder mehrere Bereiche an IP-Adressen eingeben. Sobald Sie auf "Scan" drücken, werden die angegebenen Bereiche nach EMU Professional II abgesucht. Alle gefundenen Geräte werden anschliessend in der Liste unter 3. angezeigt.

Der zu durchsuchende Bereich kann wie folgt angegeben werden:

- 10.255.255.1-255 oder 10.255.255.1 10.255.255.255 Sucht alle IP-Adressen von 10.255.255.1 bis 10.255.255.255 ab.
- 10.255.255.1-10;10.255.255.56-156 Sucht alle IP-Adressen in den Bereichen von 10.255.255.1 bis 10.255.255.1.10 und von 10.255.255.56 bis 10.255.255.156 ab.

### 2. Fortschrittsanzeigen und Infos

Der Verbindungsstatus zeigt an, ob Ihr Computer sich mit dem Update-Server verbinden kann (Online) oder ob die Verbindung unterbrochen ist (Offline). Wenn Ihr Computer eine Verbindung aufbauen kann, zeigt "Aktuelle Version" die neuste Version des TCP-Moduls für den EMU Professional II welche auf dem Server vorhanden ist.

Die Fortschrittsanzeige unter "Scanvorgang" startet, sobald Sie auf "Scan" drücken und ein gültiges Netz im Suchfeld eingegeben haben.

*V* Hinweis: Ein zweiter Scanvorgang löscht **keine** gefunden Zähler aus der Liste von bereits gefundenen Geräten.

Mit der Schaltfläche "Update möglich" unter "Schnellauswahl" können Sie alle Zähler aus Ihrer Liste auswählen, welche nicht auf der aktuellen TCP-Version sind und bei welchen das Online-Update erlaubt ist.

Mit der Schaltfläche "Update starten" unter "Updatevorgang" kann ein automatisches TCP-Update bei allen ausgewählten Zählern in der Liste gestartet werden. Die Fortschrittsanzeige zeigt den Verlauf des Updates an.

"Anzahl Zähler" zeigt die Anzahl aller gefundenen Zähler in der Liste an.

### 3. Zählerliste

Hier finden Sie eine Auflistung aller gefundenen Zähler in einer Tabelle. Die Spalten sind folgende:

- Update: Mit dieser Checkbox selektieren Sie einen oder mehrere Zähler, welche Sie updaten möchten.
- IP-Adresse, Seriennummer, MAC-Adresse und FW-Version: Zeigt die IP-Adresse, die Seriennummer, die MAC-Adresse und die aktuell installierte FW-Version auf dem Zähler an.

- Unter "Port" und "Update Port" können Sie bei Bedarf den Http Port und den Update-Port ändern.
- Die Spalten "Update genehmigt" und "Passwortgeschützt" können nur auf der Konfigurations-Seite des jeweiligen Zählers angepasst werden. In dieser Darstellung dienen sie lediglich der Visualisierung.
- Bei Zählern welche Passwortgeschützt sind, kann in der Spalte "Passwort" das Passwort eingegeben werden.

Mit einem Rechtsklick auf einen Zähler in der Liste können folgende weitere Optionen ausgewählt werden:

- Zähler updaten: Klicken Sie diese Option, um nur diesen Zähler zu updaten.
- Im Browser anzeigen: Mit dieser Option können Sie die Webseite des ausgewählten Zählers direkt öffnen.
- Zählerinfo aktualisieren: Klicken Sie auf diese Option, um die Listenfelder des Zählers zu aktualisieren. Bei einem passwortgeschützten Zähler muss das korrekte Passwort im "Passwort" Feld eingetragen sein, um die Felder zu aktualisieren.
- Lösche Zähler aus Liste: Klicken Sie auf diese Option, um den Zähler aus der Liste zu löschen.

Die Zählerliste hat folgendes Farbschema:

- Rot: Der Zähler hat keine aktuelle TCP-Firmware.
- Blau: Der Zähler ist passwortgeschützt oder die Zählerinfos können nicht abgerufen werdend. Ein Grund dafür kann auch sein, dass ein manuell hinzugefügter Zähler nicht existiert.
- Grün: Der Zähler ist auf dem aktuellen Firmwarestand.

#### 4. Manueller IP-Adressen Import

Mit diesen zwei Optionen können Sie manuell einen oder mehrere Zähler über deren IP-Adresse hinzufügen. Die .CSV-Datei muss nur die gewünschten IP-Adressen in der ersten Spalte haben und keinen Header besitzen.

Hinweis: Beim Laden aus einer .CSV-Datei wird die aktuelle Zählerliste gelöscht.

### Firmware Update manuell durchführen

Das Update erfolgt über das Kommandozeilen-Tool mcumgr. Für die Installation muss im Vorfeld go installiert werden.

Nach erfolgreicher Installation von "go" kann die aktuelle Version des mcumgr über die Eingabeaufforderung installiert werden:

go get -v github.com/apache/mynewt-mcumgr-cli/mcumgr

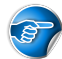

Hinweis: In folgendem Beispiel wird davon ausgegangen, dass der EMU Professional II TCP/IP die IP-Adresse 192.168.0.131 zugewiesen bekommen hat.

- 1. Laden Sie die neue Firmware herunter und validieren Sie die Prüfsumme.
- 2. Lassen Sie sich die aktuell installierte Version des EMU Professional II TCP/IP anzeigen mit folgendem Kommandozeilen-Argument:

mcumgr --conntype udp --connstring=192.168.0.131:1337 image list

Der Zähler wird Ihnen folgende Antwort liefern, wobei die Version und der Hash vom Beispiel abweichen kann:

```
Images:
    image=0 slot=0
        version: 1.0.12
        bootable: true
        flags: active confirmed
        hash: alterHash
Split status: N/A (0)
```

3. Laden Sie die neue Firmware-Version mit folgendem Kommandozeilen-Argument hoch:

mcumgr --conntype udp --connstring=192.168.0.131:1337 image upload [UpdateFilePath.bin]

Der Zähler wird Ihnen folgenden Ladebalken als Antwort liefern:

```
200.11 KiB / 200.11 KiB [====] 100.00% 34.99 KiB/s 5s Done
```

4. Nach dem Upload kann der Status der vorhandenen Images mit dem folgenden Kommandozeilen-Argument angezeigt werden. Es ist sowohl die ursprüngliche wie auch die neue Firmware ersichtlich.

mcumgr --conntype udp --connstring=192.168.0.131:1337 image list

Der Zähler liefert im "Slot=0" die Daten der alten FW-Version und im "Slot=1" die Daten der neu hochgeladenen FW-Version:

```
Images:
image=0 slot=0
version: 1.0.12
bootable: true
flags: active confirmed
hash: alterHash
image=0 slot=1
version: 1.0.13
bootable: true
flags:
hash: neuerHash
Split status: N/A (0)
```

5. Bestätigen Sie nun, dass die neue Firmware verwendet werden soll. Die Identifikation der zu bestätigenden Firmware erfolgt über die Prüfsumme / den Hash der Firmware. Bestätigen Sie die neue Firmware mit folgendem Kommandozeilen-Argument:

mcumgr --conntype udp --connstring=192.168.0.131:1337 image test neuerHash

Der Zähler antwortet mit den folgenden Daten:

```
Images:
image=0 slot=0
version: 1.0.12
bootable: true
flags: active confirmed
hash: alterHash
image=0 slot=1
version: 1.0.13
bootable: true
flags: pending
hash: neuerHash
Split status: N/A (0)
```

Die neue Firmware ist nun mit dem Attribut "pending" gekennzeichnet.

6. Starten Sie das TCP/IP Modul des EMU Professional II TCP/IP mit dem folgenden Kommandozeilen-Argument neu. Nach dem Neustart des TCP-Modules wird die alte Firmware mit der neuen ausgetauscht und der Zähler startet mit der neuen FW-Version auf. Warten Sie mit Schritt 7 dieser Anleitung bis der Zähler erneut erreichbar ist über seine IP. mcumgr --conntype udp --connstring=192.168.0.131:1337 reset

7. Bestätigen Sie den permanenten Wechsel auf die neue FW-Version mit folgendem Kommandozeilen-Argument:

mcumgr --conntype udp --connstring=192.168.0.131:1337 image confirm neuerHash

8. Löschen Sie die ursprüngliche Firmware.

With Hinweis: Das Löschen der alten Version ist nicht zwingend. Sie können das Firmware Update auch abschliessen, ohne die alte Version zu löschen. So können Sie jederzeit zwischen der alten und der neuen Version wechseln.

With Hinweis: Beachten Sie, dass der EMU Professional II TCP/IP zu jedem Zeitpunkt nur zwei Firmware Images speichern kann. Wenn beide Slots belegt sind kann kein neues FW-Update auf den Zähler geladen werden!

mcumgr --conntype udp --connstring=192.168.0.131:1337 image erase

Das Firmware Update ist nun erfolgreich abgeschlossen.

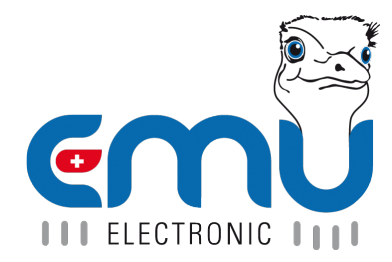

#### **EMU Metering GmbH** Friemarer Str. 38 99867 Gotha Deutschland

Phone: +49 (0)3621 510 40 70

hello@emu-metering.de www.emu-metering.de

#### **EMU Electronic AG** Jöchlerweg 2 CH-6340 Baar

Switzerland

Phone: +41 (0)41 545 03 00

helpdesk@emuag.ch www.emuag.ch